### **GRUPPEN-TEILNEHMERVERWALTUNG**

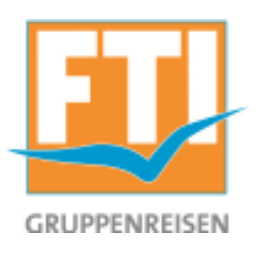

- 1. Einloggen bei http://www.ftigroup-service.de/
- 2. Aufrufen des Gruppenreisen-Tools:

Ziehen Sie die Maus auf "FTI Markenwelt" und klicken im Untermenü auf "Gruppenreisen"

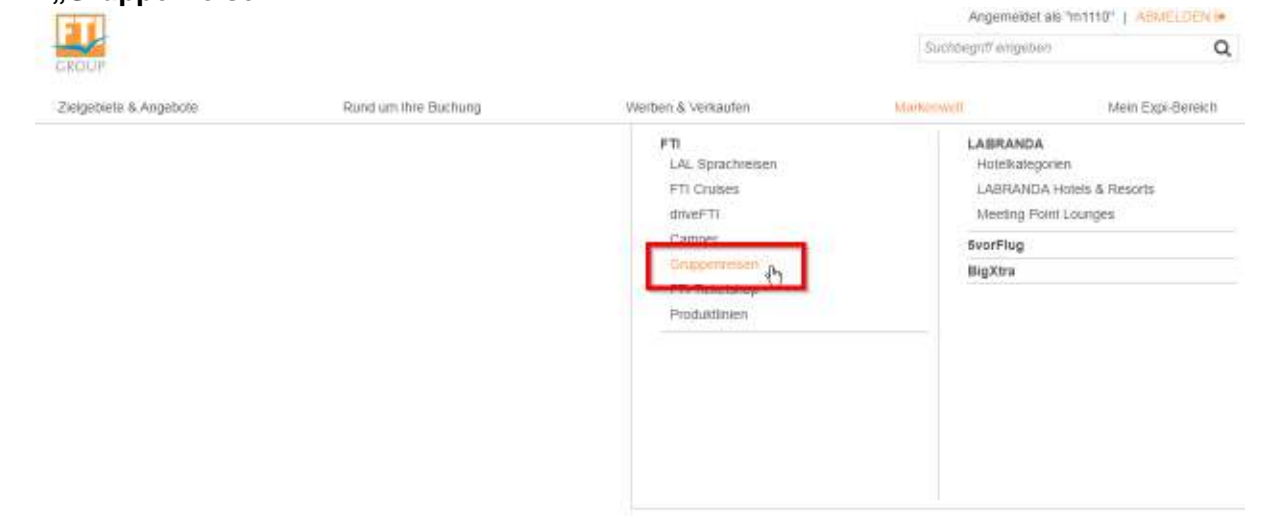

#### und klicken auf den dann weiter unten auf der Site auf,,Gruppenteilnehmerverwaltung"

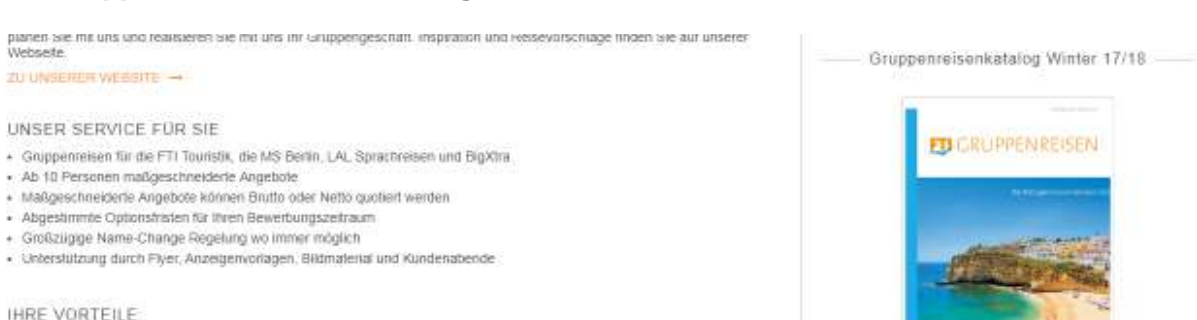

Unseten Gruppenreisenkatalog für Winter 17/18 können Sie hier ganz einfach downloaden.

 Oer 7-Tage-24-h-Service von FTI hift im Notfall auch Ihrer Gruppe werter + FTI-Inforeisen speziell für Gruppenreisen-Planer

Bis zu 3% Gruppenermäßigung auf LABRANDA Hotels undioder FTI Charterfüge

· Alle Umsätze zählen zum FTI Gesamtumsatz und dienen als Basis für Ihre Provisionseinstutung

+ Zusätzlich 1% Schnelbucherbonus für Gruppen, die spätestens 14 Tage nach Arlgebot fest buchen

SIE MOCHTEN IHRE BEREITS OPTIONIERTE GRUPPENREISE BEARBEITEN? Mit unserer Teilnehmerverwallung können Sie Ihre Buchungen einsehen und während der Optionsphase Namen eingeben, bearbeiten und ändern

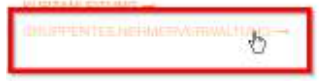

IHRE VORTEILE

## **GRUPPEN-TEILNEHMERVERWALTUNG**

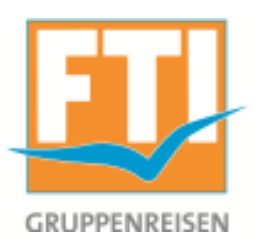

### Namen können eingegeben, geändert und verwaltet werden, solange der Vorgang auf Option ist.

| Zielgebiete & Angebote           |              |             | Rund um Ihre Buchung |             | Werben & Verkaufen |              |   |  |  |
|----------------------------------|--------------|-------------|----------------------|-------------|--------------------|--------------|---|--|--|
| Markenwelt → FTI → Gruppenreisen |              |             |                      |             |                    |              |   |  |  |
|                                  |              |             |                      |             |                    |              |   |  |  |
| Nr.                              | Abreisedatum | Produktcode | Status               | Gruppenname | Vorgangsnummer     |              |   |  |  |
| 1                                | 05.10.2018   | AYT48K      | OP                   | GRP         | 78970              |              | + |  |  |
| 2                                | 05.10.2018   | AYT48K      | OP                   | GRP         | 002.               | BEARBEITEN → | + |  |  |
| Status                           |              |             |                      |             |                    |              |   |  |  |

OP (Option), Daten der Reisenden können gepflegt werden

- OK (OK), Daten der Reisenden können nur angezeigt werden
- RQ (Request)
- ST (Storno)
- CX (Storno)

#### Maske zur Namenseingabe

Vorgangsnummer:

#### Bitte beachten:

Die Anzahl Babys / Kinder darf nicht geändert werden! Babys / Kinder dürfen nicht in andere Zimmer verschoben werden! Max. Länge Vor- und Nachname = 25 Zeichen, Sonderzeichen werden umgewandelt, ggf. wird der Vorname gekürzt! Alter '00' bedeutet "nicht erfasst"

| Zimmernr | Anrede | Vorname | Nachname | Zimmercode |   |
|----------|--------|---------|----------|------------|---|
| 001      | Hı 🔻   |         |          | DZ         | + |
| 001      | Hı v   |         |          | DZ         | + |
| 002      | H      |         |          | DZ         | + |
| 002      | H      |         |          | DZ         | + |
| 003      | Hi V   |         |          | DZ         | + |
| 003      | H      |         |          | DZ         | + |
| 004      | Hı 🔻   |         |          | D1         | + |
| 005      | H      |         |          | D1         | + |

# **GRUPPEN-TEILNEHMERVERWALTUNG**

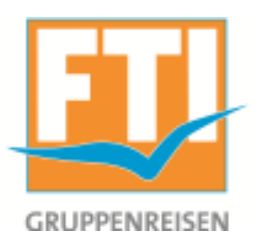

### Speichern Sie Ihre Eingaben mit dem Button "Speichern" am Ende der Maske

| 007 |    |     | DZ                    | +    |
|-----|----|-----|-----------------------|------|
| 008 |    |     | DZ                    | +    |
| 008 |    |     | DZ                    | +    |
| 008 | Ht |     | DZ                    | +    |
|     |    | ZUR | JCK ZUR LISTE SPEICHE | RN → |

Für Änderungen an der Zimmeranzahl, der Zimmerart oder andere Wünsche wenden Sie sich bitte an die FTI Gruppenabteilung unter <u>ftigruppen@fti.de</u>